## University Experience: Business (BA 175)

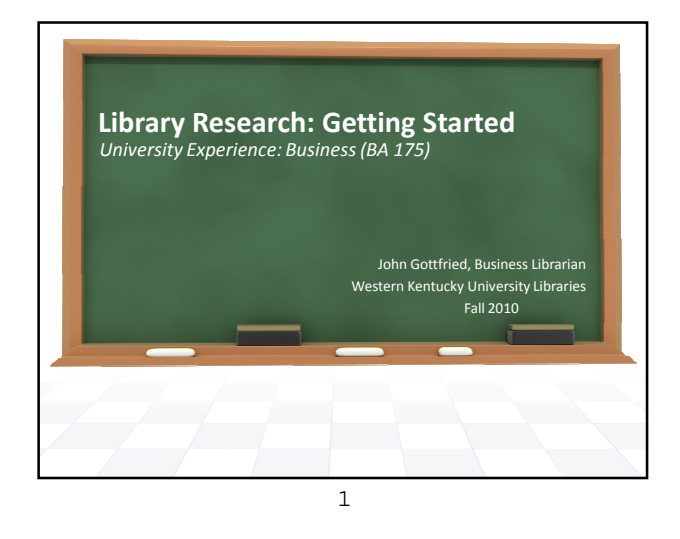

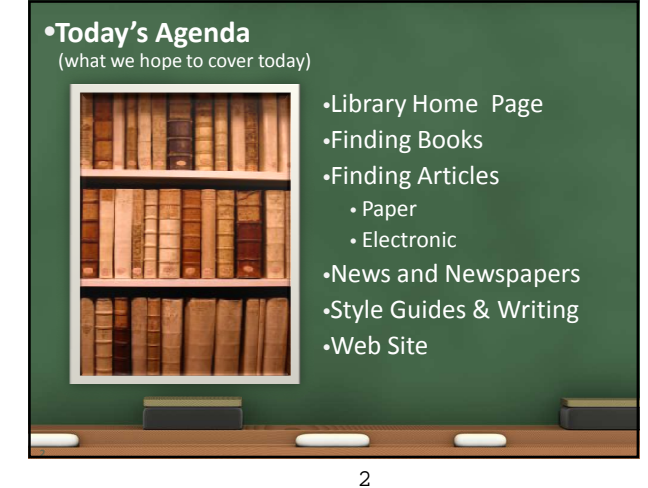

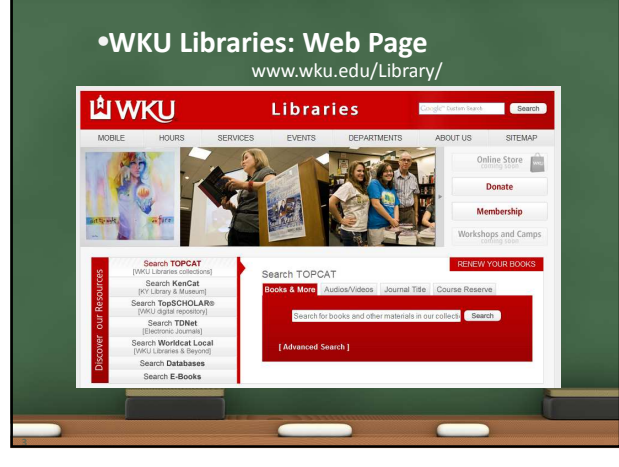

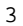

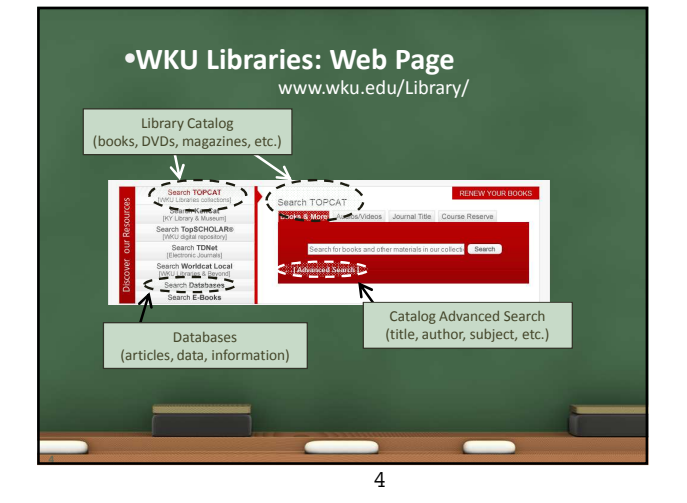

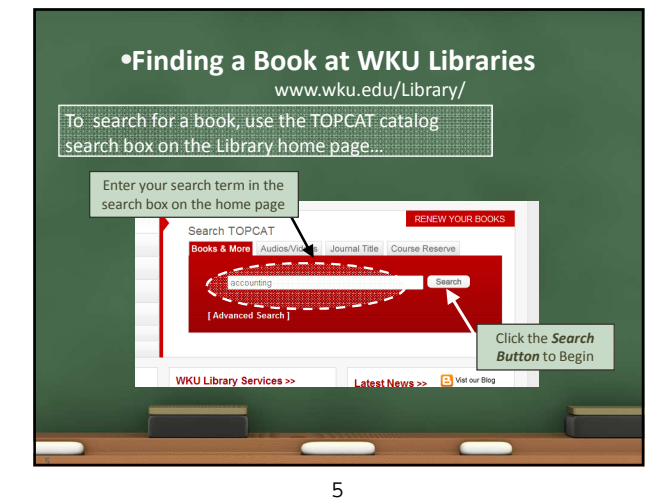

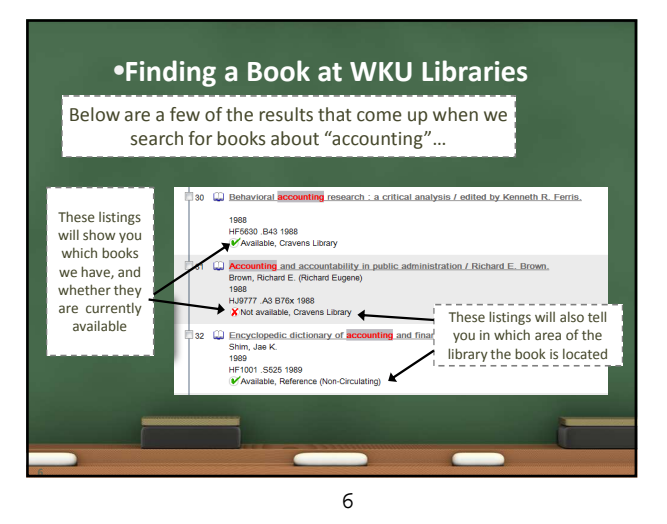

## University Experience: Business (BA 175)

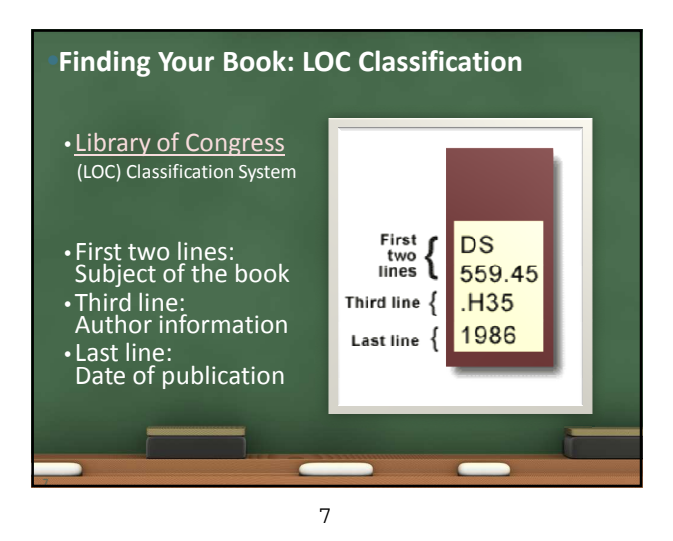

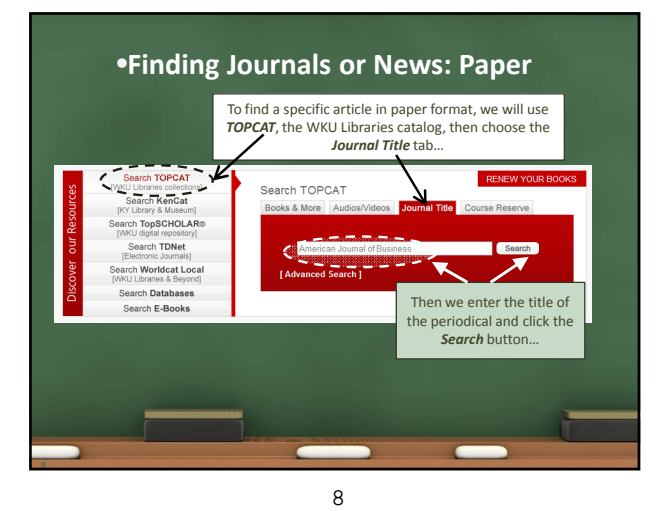

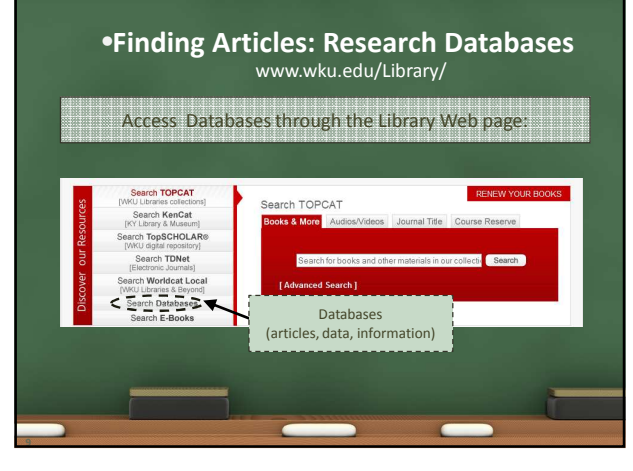

9

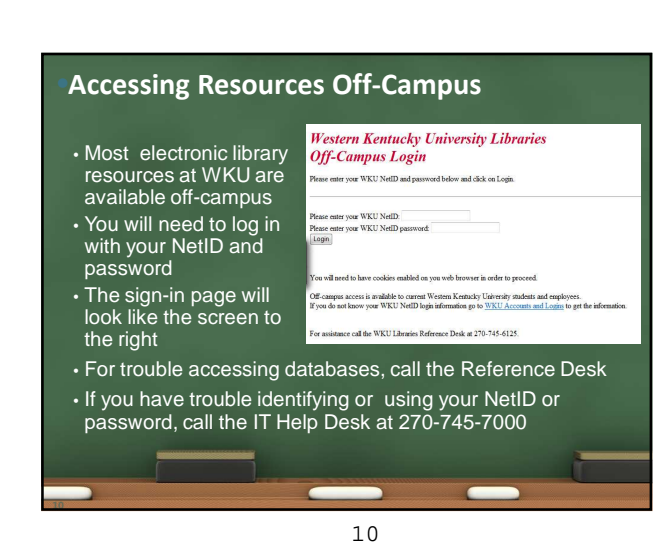

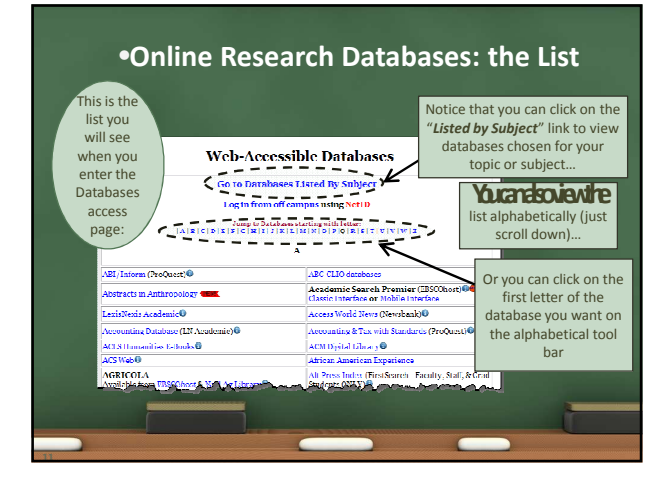

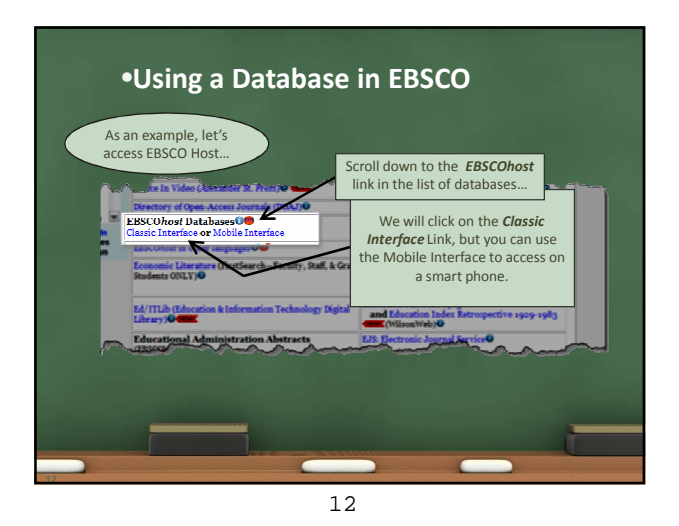

11/9/2010

## University Experience: Business (BA 175)

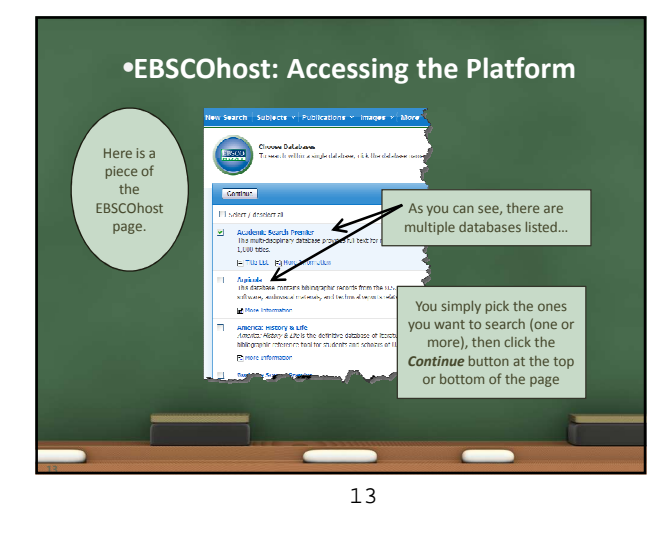

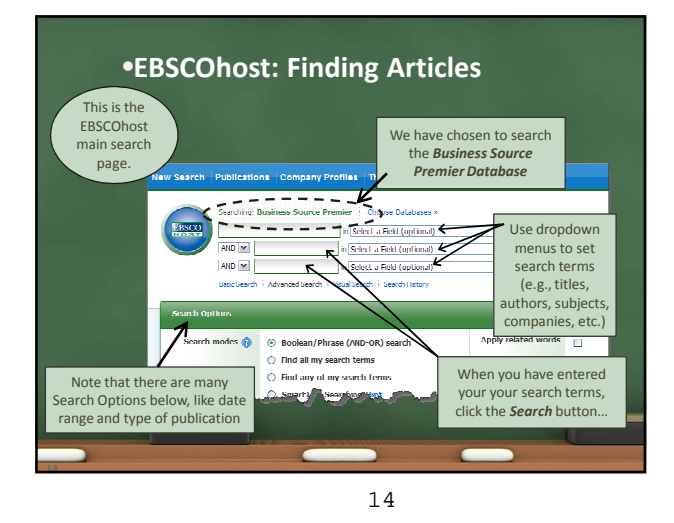

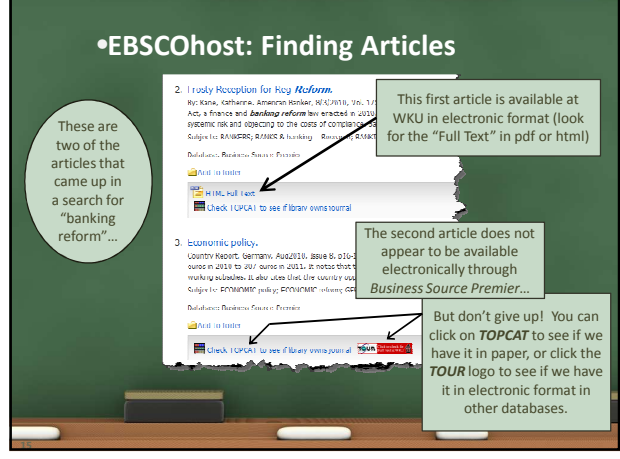

15

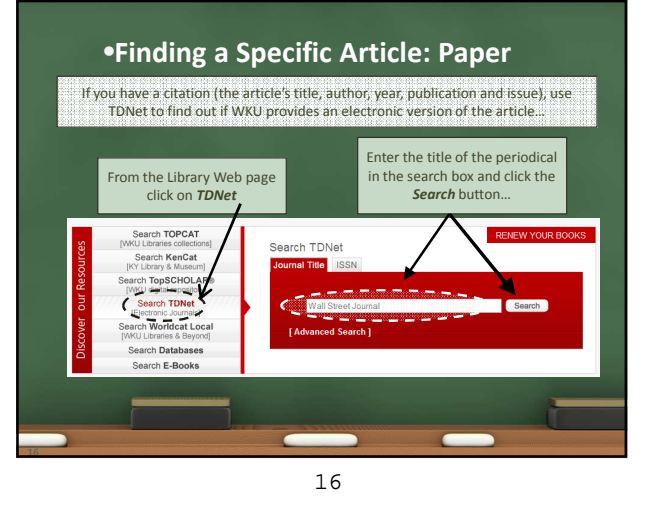

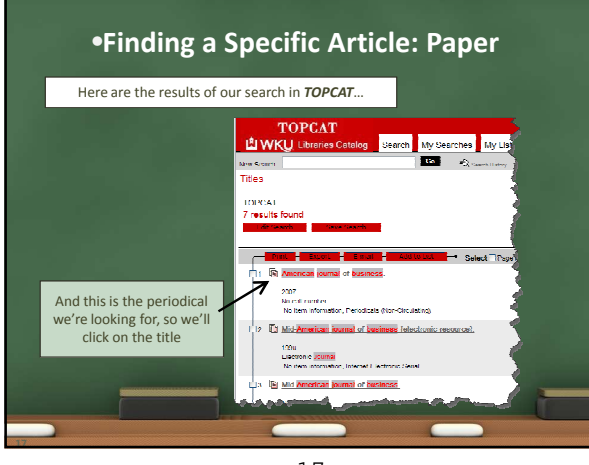

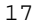

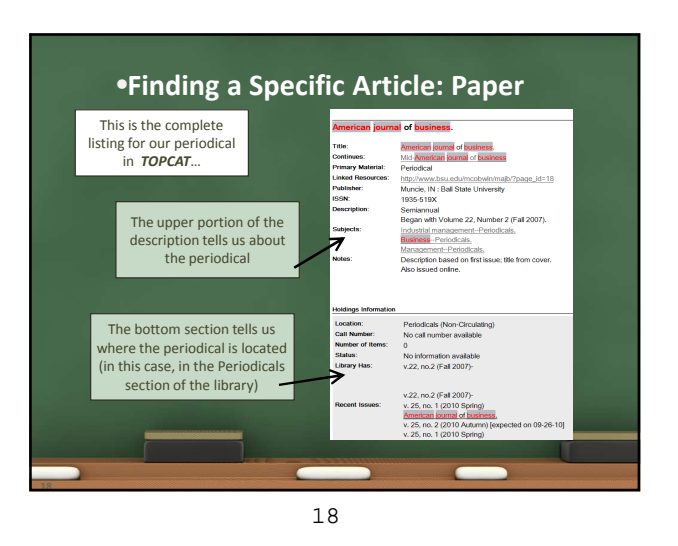

## University Experience: Business (BA 175)

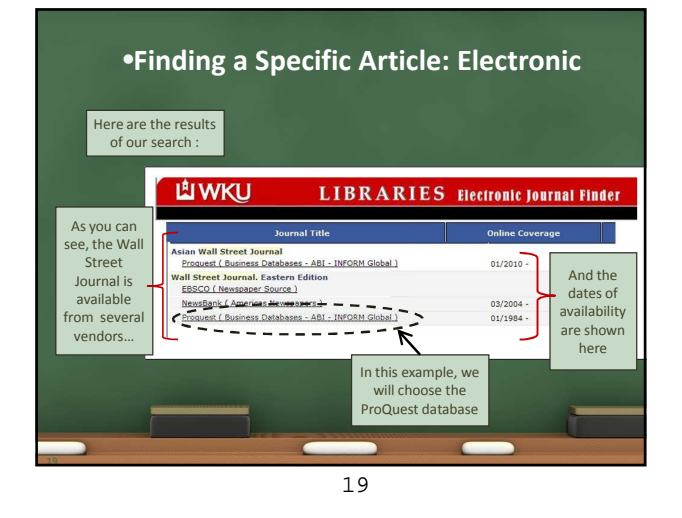

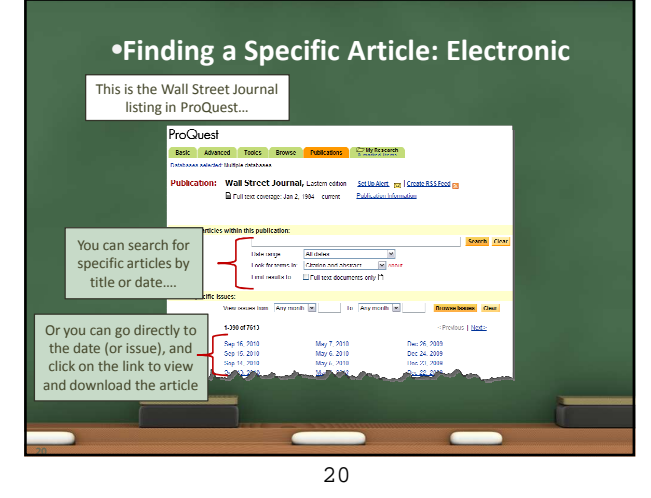

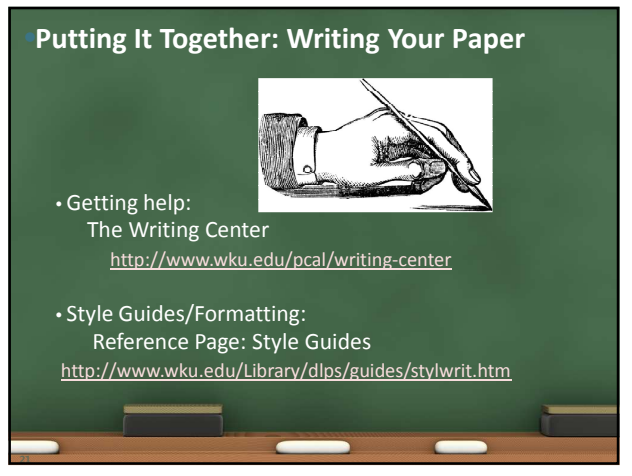

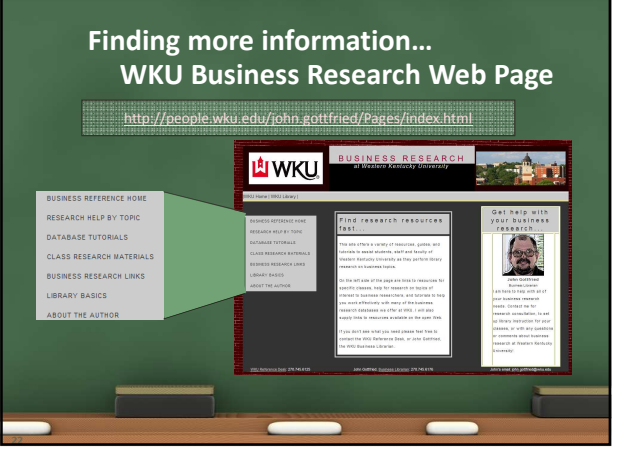

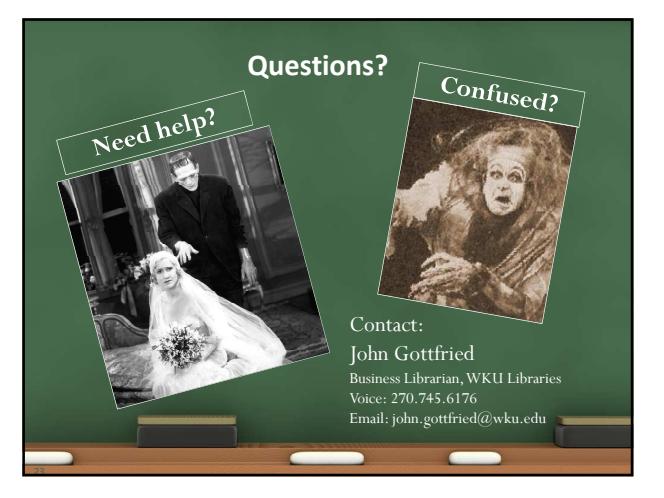